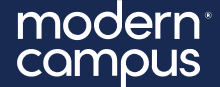

March 25, 2025

# Training Tuesday Content Editor Best Practices

Presented by: Maria Magouirk – Senior Software Trainer mmagouirk@moderncampus.com

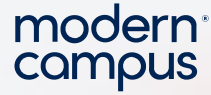

## A BIT OF "HOUSEKEEPING"

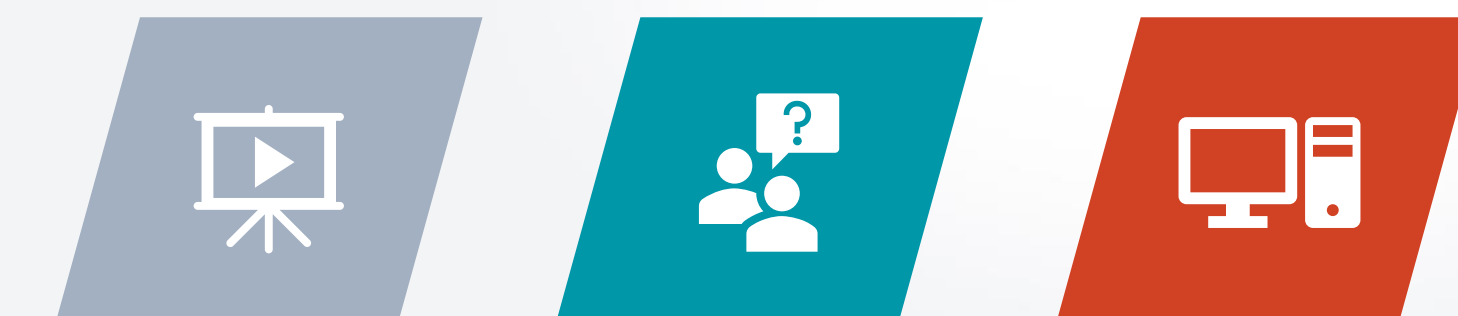

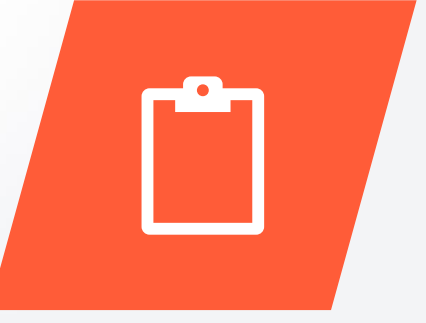

This webinar is being **recorded** and will be available on our support site

2

Use the **Q&A** for questions. Feel free to ask during the presentation I am working in a sandbox, but you can **follow along** in your own instance Please complete our **survey** after the webinar

# Overview

- 1. Editing Tips and Best Practices
- 2. Handy CMS Editing Tools
- 3. Collaboration Tools
- 4. Useful Reports
- 5. Commonly Asked Questions
- 6. Q&A

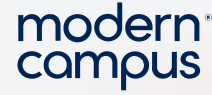

### Goals & Audience

#### **Goal of this Training Tuesday:**

Go beyond the basics of what we cover in Monthly Orientation and review how to use the CMS to your advantage to meet your goals, keep your content up-to-date, accessible, and SEO friendly.

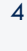

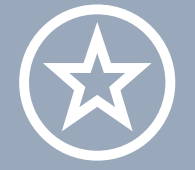

#### **New Users**

You will learn something new today, but I would recommend watching or attending a Monthly Orientation

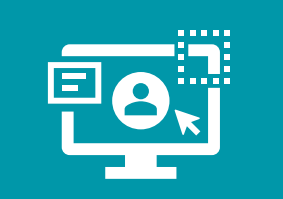

### Experienced Content Editors

You will learn something beyond what is covered in Monthly Orientation

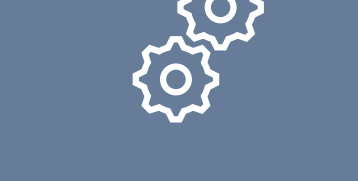

#### **Administrators**

You may learn something new, or you can use this webinar to help train your content editors

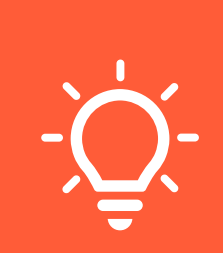

#### **Everyone**

Feel free to share any tips and tricks you have picked up in your experience with the CMS

Engaging Modern Learners For Life

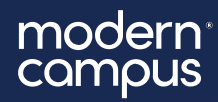

# LET'S SEE IT

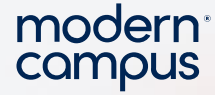

# **Commonly Asked Questions**

### How do I know what user level I am?

 To view your user level, click your user profile (name and icon) in the Main menu and click Settings > Restrictions

### Why isn't the image that I uploaded displaying properly?

- If an image isn't appearing, it's likely because it wasn't published after uploading
- To fix this, navigate to **Content > Pages** to locate the image file and publish it

Why are words like last names and acronyms being flagged in the spell check?

- Right-click on the word, click +Add to Dictionary, and spell check no longer counts it as misspelled
- If you don't have the ability to add words to the dictionary, reach out to your administrator

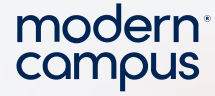

# **Commonly Asked Questions**

I was working on a page and my browser crashed, can I get my work back?

#### • Click the **Restore Last Draft** (g) icon to restore changes made in the past twenty minutes

Why did I receive a message saying "You do not have the proper permissions to read this page" when I tried to log-in with the DirectEdit link?

- You do not have access to the page you are trying to edit
- Go to **Content > Pages** to go to the pages view

I tried to publish a page, but instead of being able to publish, a "Submit" button shows. Why can't I publish the file?

- If **Submit** appears instead of **Publish**, you don't have publishing permissions and must submit the content to another user for approval
- An approver is assigned at the user, page, or folder level
- To request publishing access, ask an administrator to add you to the **Bypass Approval group** or remove the approver requirement

7

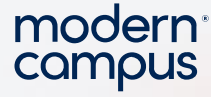

## **Recommended Webinars and Resources**

• Past Training Tuesdays

(https://support.moderncampus.com/cms/webcasts/training-tuesday.html)

- Leveraging Versions and Scheduled Actions February 2025
- Introduction to Accessibility for Content Editors July 2024
- Inspector Gadgets: How to Use Gadgets in Modern Campus CMS October 2023
- Resources Mentioned in Webinar
  - <u>Keyboard Shortcuts</u> (https://support.moderncampus.com/cms/pagesfiles/edit/wysiwyg/)
  - <u>Hemingway Editor</u> (https://hemingwayapp.com/)
  - External Links: In or Out (https://www.digitala11y.com/external-links-in-or-out/)

8

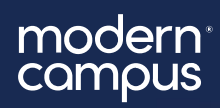

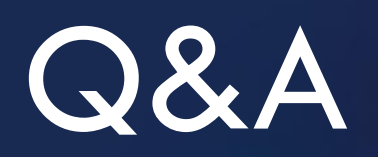

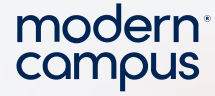

## **Other Questions?**

- Email us at <a href="mailto:training@moderncampus.com">training@moderncampus.com</a>
- Visit our <u>support site</u> (https://support.moderncampus.com/cms/)
- View all past <u>Training Tuesdays</u>
- (https://support.moderncampus.com/cms/webcasts/trainingtuesday.html)

10

modern<sup>°</sup> compus

The next Training Tuesday will be on

April 29<sup>th</sup>

**Unique User Utilization** 

Registration is now open!

# modern campus...

# Thank You

#### Learn more:

- ⊕ moderncampus.com
- in /moderncampus
- @moderncampus7963

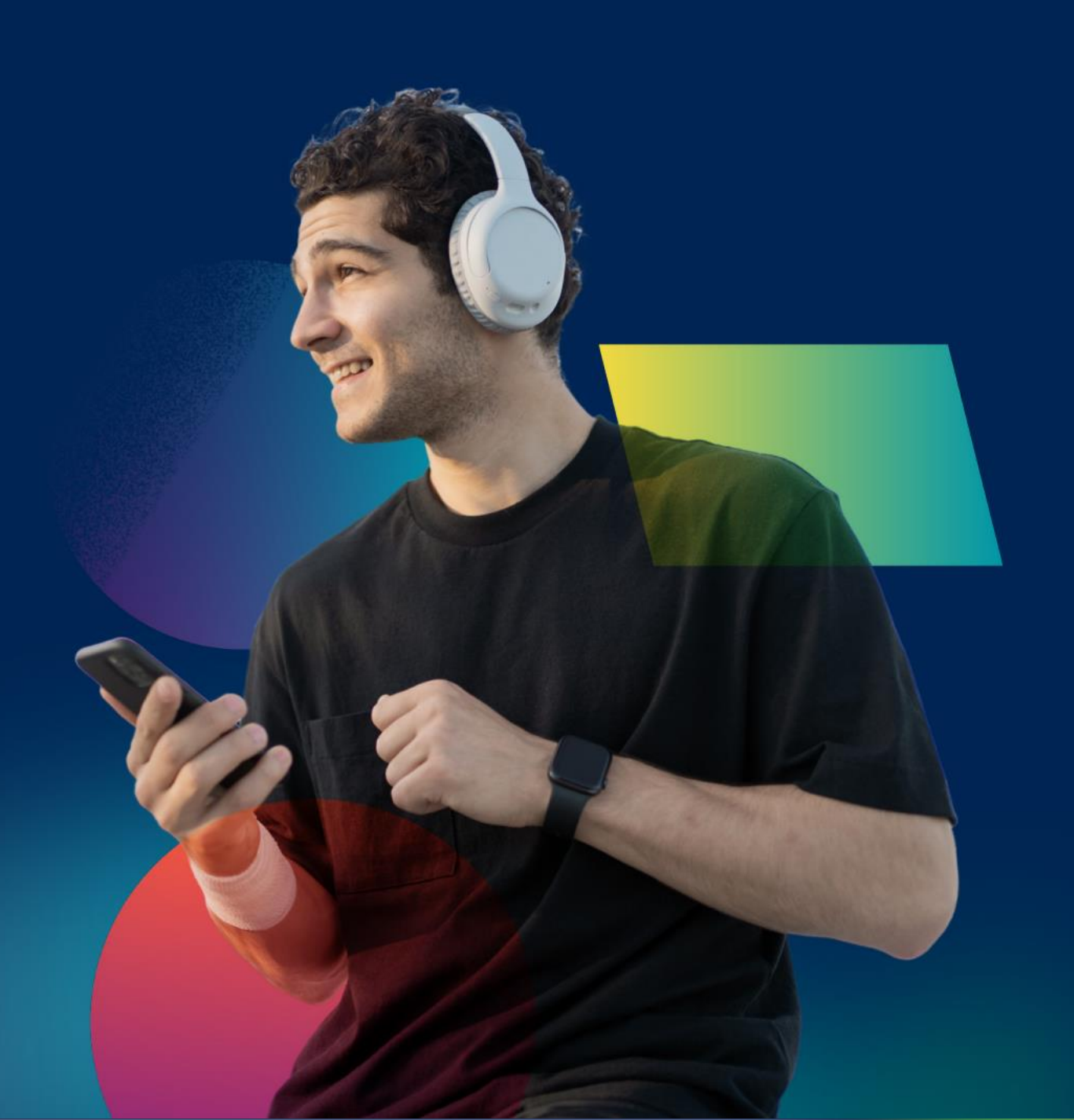